# **CSC Olympiad as a VLE Registration**

New Student Registration

#### Step 1: Access the Website

Visit <u>https://cscolympiad.org/csc-olympiad/</u> **OR** Go to <u>https://cscolympiad.org/</u> and click on the **"VLE Login"** button.

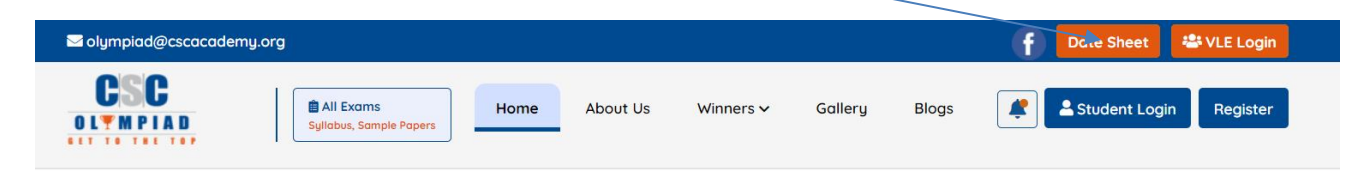

#### START JOURNEY WITH CSC OLYMPIAD

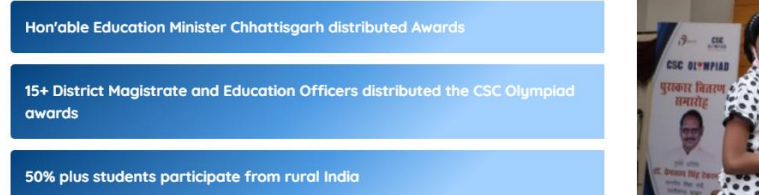

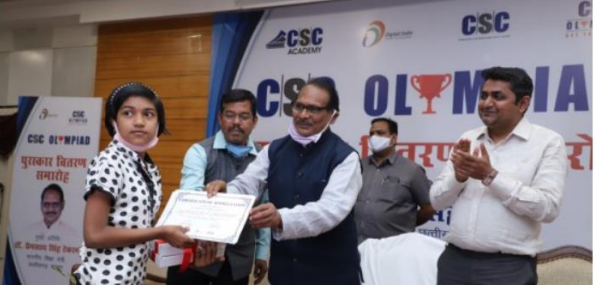

### Step 2: Log In

You will see the login screen. Click on "Login with Digital Seva Connect".

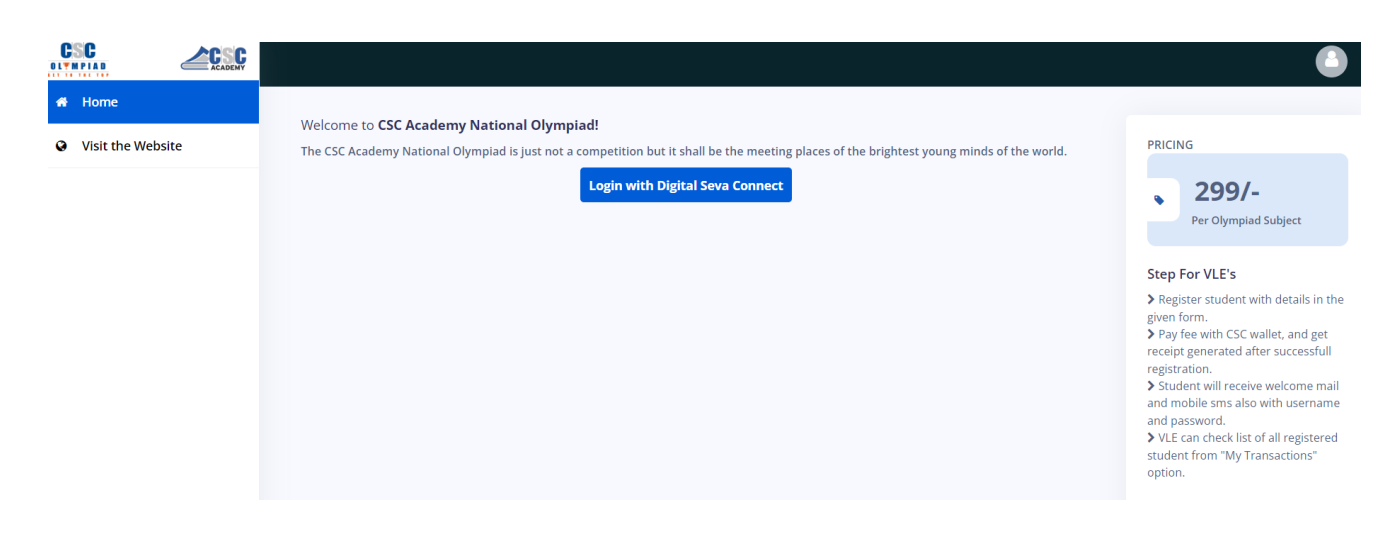

#### Step 3: Authenticate with CSC Connect

Enter your username and password to log in.

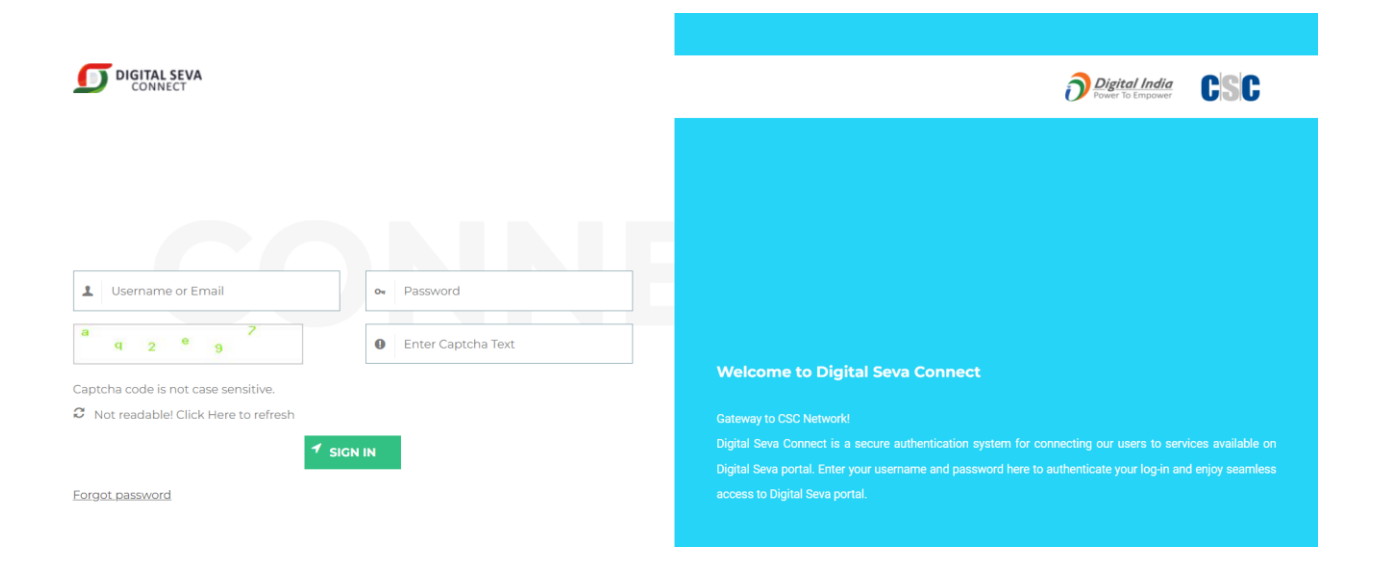

#### Step 4: View Dashboard

After logging in, the dashboard will display. You can check the total registration count and view the registration list.

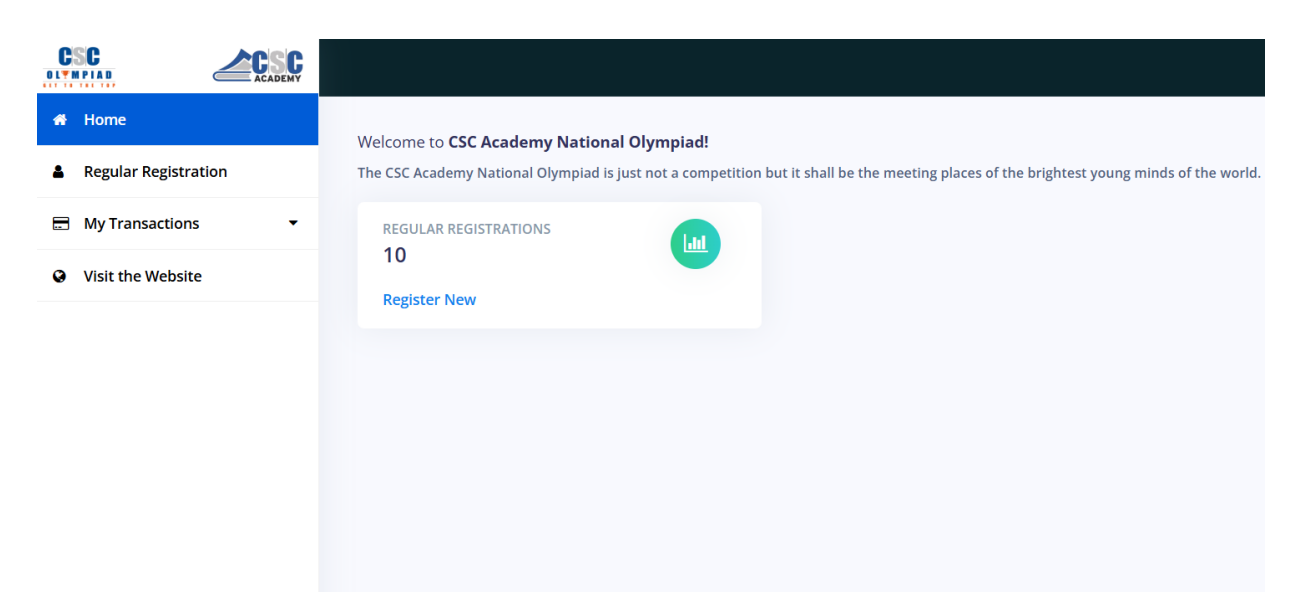

### Step 5: Register a New Student

Click on "Register Now" to start a new registration.

| 希 Home               | Welcome to CSC Academy National Olympiad!                                                                                                 |
|----------------------|----------------------------------------------------------------------------------------------------|
| Regular Registration | The CSC Academy National Olympiad is just not a competition but it shall be the meeting places of the brightest young minds of the world. |
| My Transactions      |                                                                                                    |
| Visit the Website    | Register New                                                                                                    |
|                      |                                                                                                    |
|                      |                                                                                                    |
|                      |                                                                                                    |
|                      |                                                                                                    |
|                      |                                                                                                    |
|                      |                                                                                                    |

### **Step 6: Mobile Number Verification**

Enter the student or parent's mobile number and verify using the OTP (One-Time Password) sent to the number.

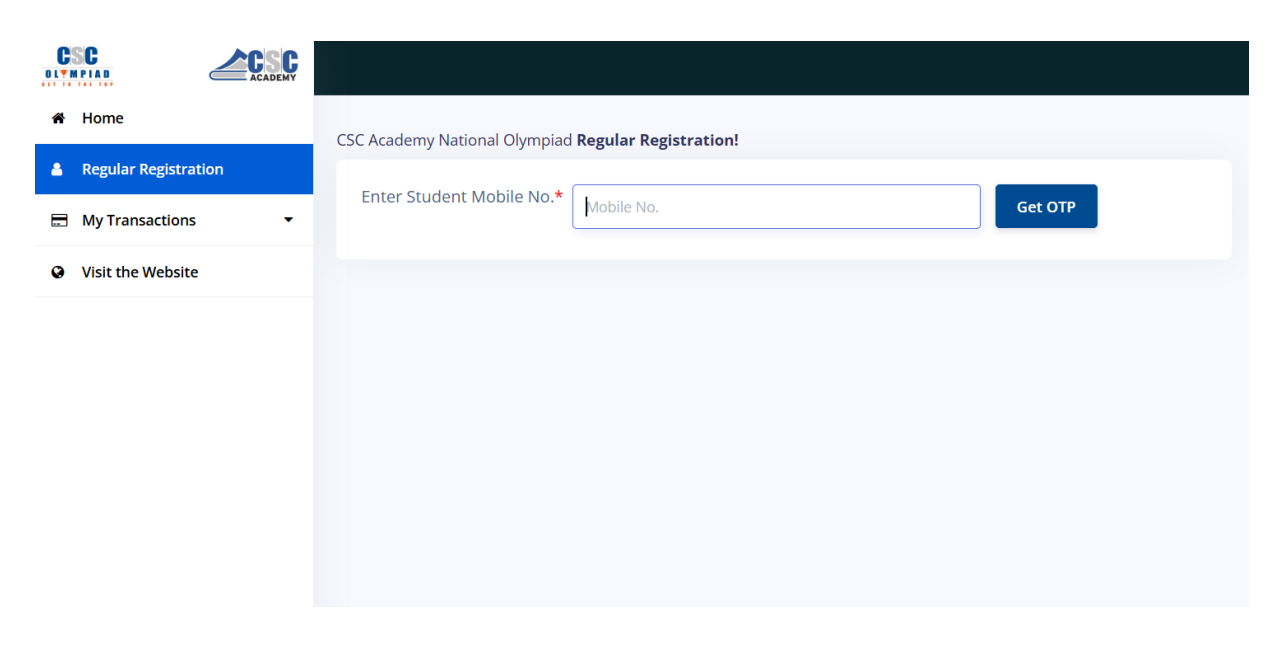

# Step 7: Complete Student Registration

Fill in the required details on the registration form.

|                      | CSC Academy National Olym | piad <b>Regular Registra</b> | ion!  |                       |                             |                |
|----------------------|---------------------------|------------------------------|-------|-----------------------|-----------------------------|----------------|
| A Home               | REGISTER NEW STUDEN       | IT                           |       |                       |                             |                |
| Regular Registration | Student Name* En          | ter student name             |       | Email Id*             | Enter student email address |                |
| My Transactions •    | Mobile No.* 84            | 48553963                     |       | Date of birth*        | dd-mm-yyyy                  | •              |
| • Visit the Website  | Gender*                   | Gender                       | v     | Father Name*          | Enter student father name   |                |
|                      | Select State* Se          | elect State                  | ~     | Select City*          | Select State First          | ~              |
|                      | Select DM/DC              | Select DM/DC                 | ~     | Address               |                             |                |
|                      |                           |                              |       |                       |                             | 1.             |
|                      | School Name* En           | ter student school name      |       | Class/Grade*          | Class 4                     | ~              |
|                      | Subjects* Aca             | idemic                       |       |                       |                             |                |
|                      |                           | Class 4 - English            | Class | 4 - Hindi             | Class 4 - Mathematics       |                |
|                      | 0.0                       | lass 4 - Science             | Class | 4 - Logical Reasoning | Class 4 - Computer          |                |
|                      |                           | Class 4 - General Knowledge  |       |                       | ×                           |                |
|                      | Note: Available Lan;      | guages- Click here to v      | Sut   | omit                  |                             |                |
|                      |                           |                              |       | N                     | Aultiple subjects ca        | in be<br>grade |

### Step 8: Make Payment

Click on "Pay Now" to proceed with the payment.

| sactions - | Co                    | onfirmation                            |
|------------|-----------------------|----------------------------------------|
| Website    | Class                 | Class 4                                |
|            | Subjects              | Class-4th (Mathematics) Olympiad-299/- |
|            | Total Amount          | ₹ 299/-                                |
|            | Student Name          | Amit Kumar                             |
|            | Student Email Id      | amit@gmail.com                         |
|            | Student Mobile Number | 911111111                              |
|            | Cancel                | Pay Now 🔶                              |

#### Step 9: Make Payment

Enter your CSC wallet details, including your password and wallet pin, if prompted.

|            |                               |                                                                        | Digital Indi                                                       |
|------------|-------------------------------|------------------------------------------------------------------------|--------------------------------------------------------------------|
|            | CSC Reference No.:            | 4143181421589104                                                       | Amount to Pay: र 299                                               |
| 299<br>299 | Date:<br>CSC ID:<br>Password: | 2024-05-22 18:14:53 500100100013 Please enter password Validate Cancel |                                                                    |
|            | 299<br>299                    | 299<br>299<br>299<br>299<br>299                                        | 299<br>299<br>299<br>299<br>299<br>290<br>290<br>290<br>290<br>290 |

# **Step 10: Confirmation**

After successful payment, you will receive a confirmation message along with a payment receipt.

| Visit To Website | Rec              | ₽                                      |   |                  |
|------------------|------------------|----------------------------------------|---|------------------|
|                  |                  | eipt # 121649                          | • |                  |
|                  | Transaction ID   | 4143181421589104                       |   |                  |
|                  | Transaction Date | May 22nd, 2024                         |   |                  |
|                  | Class Name       | Class 5                                |   | You can download |
|                  | Subjects         | Class-5th (Mathematics) Olympiad-299/- |   | clicking here    |
|                  | Student Name     | Amit Kumar                             |   |                  |
|                  | Student Email Id | test@mail.com                          |   |                  |
|                  | Username         | OLYS888446                             |   |                  |
|                  | Total Paid :     | Rs. 299                                |   |                  |
|                  | Bac              | To Registration                        |   |                  |

## Step 11: Receive Login Details

The student's login credentials will be sent to the registered mobile number and email address.